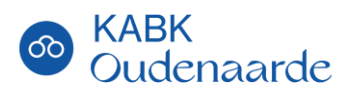

# STAPPENPLAN ONLINE INSCHRIJVEN

Online Inschrijven: <u>https://www.oudenaarde.be/nl/kabk/online-inschrijven</u> Informatie over de lessen: <u>https://oudenaarde.be/kabk</u> Vragen over inschrijvingen: <u>kabk.secretariaat@oudenaarde.be</u> of 055 31 34 01.

Inschrijvingsperiode: 12 mei 2025 tem 30 september 2025 Na 30 september kan er NIET meer ingeschreven worden!

#### Tarieven inschrijvingsgeld 2025-2026

- Volwassenen (+18 jaar)
  - volledig tarief: €395
  - verminderd tarief\*: €168
- Volwassenen (18-24 jaar): €168
- Jongeren (-18 jaar)
  - volledig tarief: €87
  - verminderd tarief\*: €58
- OK-pas
  - volwassenen (+18 jaar): €42
  - jongeren (-18 jaar): € 14

\*Raadpleeg <u>hier</u> de lijst van voorwaarden voor verminderde tarieven. <u>Alle attesten moeten geldig zijn op het moment van inschrijven!</u>

### Inhoudstafel

- 1. Algemeen account aanmaken op <u>mijnACADEMIE</u>.
- 2. Leerling(en) koppelen aan jouw account.
- 3. Gekoppelde leerling(en) inschrijven.
- 4. Betalen van de ingeschreven leerling(en).

### Stappenplan

Ik heb geen account op mijnACADEMIE  $\rightarrow$  Stap 1A

Ik heb een account maar ben mijn login en/of wachtwoord vergeten  $\rightarrow$  Stap 1B

Ik heb een account op mijnACADEMIE → Stap 2

Ik ben gekoppeld aan mijn mijnACADEMIE account  $\rightarrow$  Stap 3

Ik ben ingeschreven in mijn vak maar nog niet betaald  $\rightarrow$  Stap 4

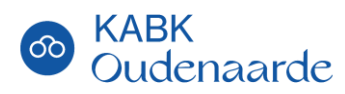

### Stap 1A: Een account aanmaken op mijnACADEMIE

Deze actie moet u maar één keer doen. U kan dit account per schooljaar telkens opnieuw gebruiken. U kan hetzelfde account gebruiken voor alle academies in het DKO.

Surf naar <u>https://www.mijnacademie.be/kabkoudenaarde</u>. U krijgt het volgende scherm te zien.

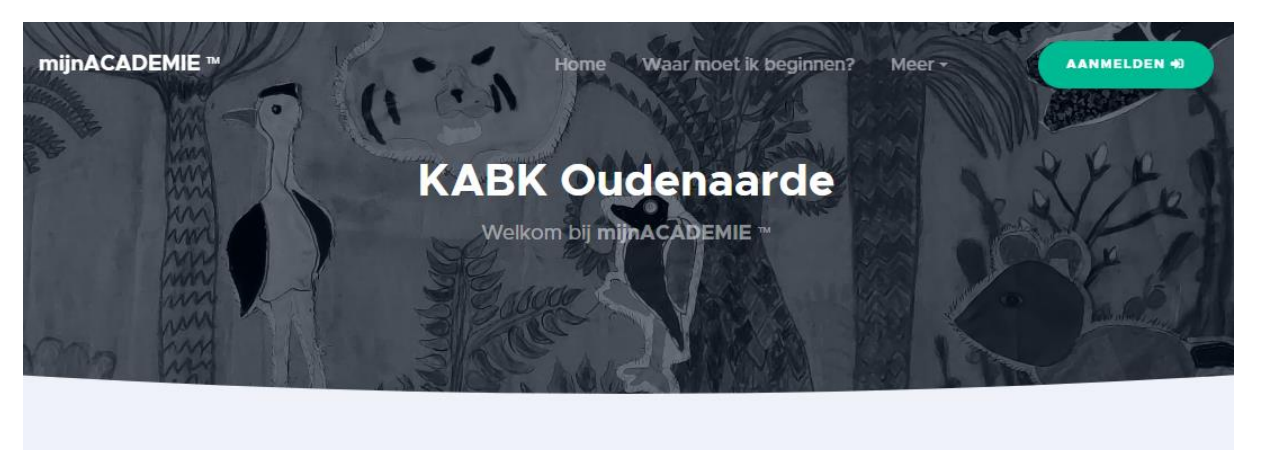

#### Welkom bij KABK Oudenaarde!

Via deze website kan je online inschrijven in de tekenacademie van Oudenaarde.

Je hebt hiervoor een account nodig. Klik hier om jouw account nu te maken. Heb je al een account? Dan kun je je meteen aanmelden.

Meer informatie over de KABK kan je terugvinden op onze website en via onze nieuwsbrief! Voor bijkomende vragen kan u het secretariaat contacteren.

Ga naar 'Klik hier om jouw account nu te maken." en volg de stappen om een account aan te maken van mijnACADEMIE. Nadat u een mijnACADEMIE account hebt aangemaakt kan u inloggen en beginnen met de inschrijving.

### Stap 1B: Wachtwoord en/of login vergeten

Als u reeds een mijnACADEMIE account hebt van vorig schooljaar of van een andere academie maar het wachtwoord bent vergeten kan u dit via de website opnieuw opvragen: <u>https://www.mijnacademie.be/wachtwoordvergeten/160</u>

Het secretariaat kent uw wachtwoord NIET en kan deze niet voor u instellen.

Indien u uw login (e-mailadres) bent vergeten kan u dit wel opvragen aan het secretariaat. Als uw e-mailadres ondertussen veranderd is, zal u een nieuw account moeten aanmaken en de stappen opnieuw doorlopen.

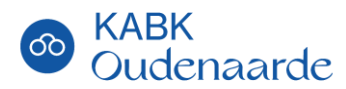

### Stap 2: Leerlingen koppelen aan uw mijnACADEMIE account

Indien de leerling(en) al reeds gekoppeld zijn aan uw account omdat u vorig schooljaar bent ingeschreven mag u onmiddellijk naar <u>STAP 3</u> gaan.

Om uzelf, kinderen of huisgenoten in te schrijven moet u deze als leerling aan uw **mijnACADEMIE** account koppelen. Klik hiervoor op één van de aangeduide knoppen.

| mijnACADEMIE ™      |                                                                                                  |  |  |  |
|---------------------|--------------------------------------------------------------------------------------------------|--|--|--|
| 🛎 Mijn leerlingen 🗸 | KABK Oudenaarde                                                                                  |  |  |  |
| Leerling toevoegen  | Start Vestigingen Over ons                                                                       |  |  |  |
| Andere academie?    |                                                                                                  |  |  |  |
|                     |                                                                                                  |  |  |  |
|                     | Hallo <b>Pepijn</b> !                                                                            |  |  |  |
|                     | Welkom bij <b>mijnACADEMIE</b> ™ van <b>KABK Oudenaarde</b> !                                    |  |  |  |
|                     | Op dit moment zijn er nog geen leerlingen van <b>KABK Oudenaarde</b> aan jouw account gekoppeld. |  |  |  |
|                     | Als je één of meerdere leerlingen toevoegt, dan krijg je toegang tot de inschrijvingen en meer.  |  |  |  |
|                     | Klik hier om een leerling toe te voegen                                                          |  |  |  |
|                     |                                                                                                  |  |  |  |
|                     |                                                                                                  |  |  |  |
|                     |                                                                                                  |  |  |  |

U zal nu de gegevens van de leerling die u wilt inschrijven moeten invullen. Dit betreft de naam, voornaam, rijksregisternummer, nationaliteit en geboorteplaats van de leerling.

Nadat u deze gegevens hebt ingevuld zal er gevraagd worden om een 'token' in te vullen. U klikt hiervoor op de blauwe link "**ik heb geen token**". Er wordt een token naar uw e-mailadres verzonden.

| <b>Leerling toevoegen</b>                                                           |  |  |  |
|-------------------------------------------------------------------------------------|--|--|--|
| Om <b>Pepijn</b> toe te voegen aan je account, heb je een token nodig.              |  |  |  |
| Het token is een getal van 8 cijfers.                                               |  |  |  |
| Als je het token niet hebt, klik dan op de link <b>Ik heb geen token</b> hieronder. |  |  |  |
| Token                                                                               |  |  |  |
|                                                                                     |  |  |  |
|                                                                                     |  |  |  |
| ik heb geen token                                                                   |  |  |  |

Na het invullen van de token, is de leerling nu gekoppeld aan uw account en kan u beginnen met inschrijven.

### 🗑 Tip!

U kan best eerst alle gezinsleden op deze manier toevoegen voor u overgaat tot inschrijving.

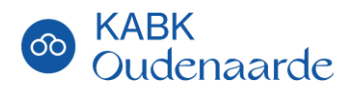

## Stap 3: Inschrijven voor uw vak

Nadat de leerling(en) gekoppeld is (zijn) aan uw account kan u de leerling(en) inschrijven. Selecteer de leerling door op de naam te klikken of door deze te selecteren in de lijst.

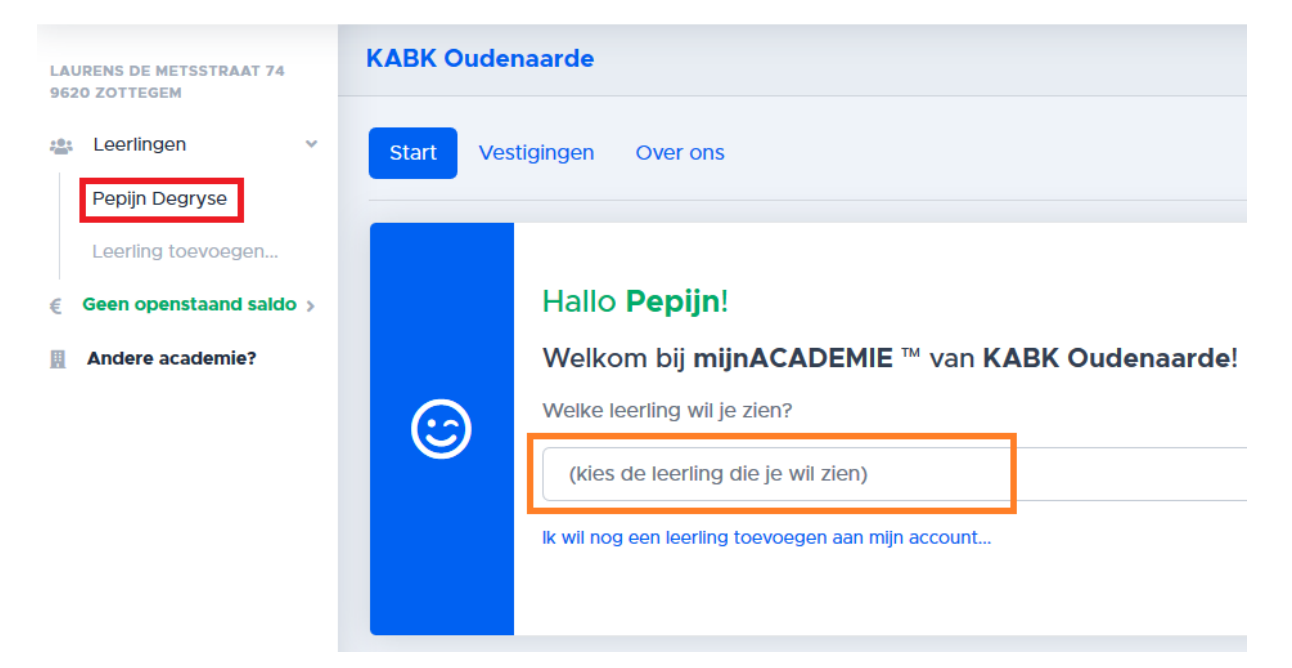

U krijgt volgend scherm te zien met enkele opties:

| Pepijn Degryse (° 4 maart 1994) |                                                                                                    |                                 |                                                                       |  |
|---------------------------------|----------------------------------------------------------------------------------------------------|---------------------------------|-----------------------------------------------------------------------|--|
|                                 | nschrijvingen                                                                                                    | Evaluatie                       | Over Pepijn                                                           |  |
| 5                               | Schooljaar:                                                                                                    | 2020-2021                       |                                                                       |  |
| 6                               | Vooraleer je v                                                                                                    | /erder kunt met                 | t de inschrijvingen van <b>Pepijn</b> voor schooljaar 2020-2021,      |  |
|                                 | Contactgegevens gecontroleerd!<br>Je kan de contactgegevens nakijken en aanpassen via tabblad <b>Over Pepijn</b> . |                                 |                                                                       |  |
|                                 | Akkoord met<br>Klik hier om de                                                                                     | academieregler<br>toestemmingen | ment, APP, gebruik beeldmateriaal is nog niet in orde!<br>nu te geven |  |

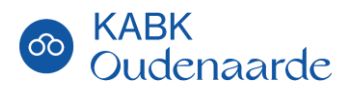

### Contactgegevens → tabblad 'Over *persoon'*

Hier kan u uw contactgegevens controleren, indien nodig kan u deze hier aanpassen of dit melden aan het secretariaat (<u>inschrijvingenKABK@oudenaarde.be</u>).

### Academiereglement, Artistiek-Pedagogisch Project en gebruik beeldmateriaal

Hier kan u het academiereglement en het APP lezen. Deze zijn verplicht goed te keuren voor u zich kan inschrijven in de academie; u mag het gebruik van eigen beeldmateriaal weigeren door niet akkoord te gaan.

#### Registratie dagschool (-18)

Voor leerlingen onder de 18 jaar kan u de dagschool ingeven bij de inschrijving. Indien u dit liever niet wilt doen kan u bij de volgende stap **'Niet van toepassing'** selecteren. In het andere geval kan u via zoeken uw school terugvinden.

#### Extra vragen

Nieuwsbrief

Deze nieuwsbrief is het primaire communicatiemiddel van de academie naar zijn leerlingen. Wij houden u op de hoogte van de planning, activiteiten en evenementen van en voor de leerlingen.

OK-Pas

Indien u beschikt over een OK-Pas mag u dit hier aanduiden. Vervolgens mailt u een kopie van de OK-Pas naar <u>inschrijvingenKABK@oudenaarde.be</u>. U kan daarna de inschrijving verder doorlopen. De betaling moet u pas doen als u bevestiging krijgt van de academie dat uw OK-Pas in orde is en verwerkt is.

#### Inschrijven voor de academie

U kan u nu inschrijven voor de lessen op de academie. Indien het vak, lesmoment of vestigingsplaats waarvoor u wilt inschrijven er niet tussenstaat neemt u best contact op met het secretariaat.

- 1. Klik op 'Nieuwe inschrijving'.
- 2. Selecteer het domein Beeld.
- 3. Selecteer uit de lijst het vak waarvoor u wilt inschrijven.

**!! Let op:** indien u het verkeerd vak selecteert zal u het secretariaat moeten contacteren om dit ongedaan te maken. Controleer dus dubbel of u zeker het juiste vak hebt aangeklikt.

- 4. Vervolgens selecteert u een vestigingsplaats
- 5. Kies op welke momenten u les wilt volgen
- 6. Bevestig uw inschrijving.

U zal via mail een bevestiging krijgen van uw inschrijving.

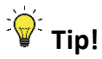

U kan best eerst alle gezinsleden op deze manier inschrijven voor u overgaat tot betaling. Zo moet u de betalingsfase maar één keer doen en worden eventuele kortingen op basis van gezinssamenstelling automatisch toegepast.

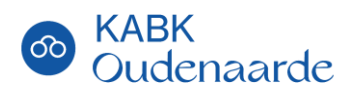

### Stap 4: betalen van het inschrijvingsgeld

Het inschrijvingsgeld is een vast bedrag, ongeacht het aantal wekelijkse lestijden dat de leerling les volgt. Dit bedrag kan enkel online via mijnACADEMIE d.m.v. online banking gebeuren.

### Ik betaal het gewone tarief

Op het startscherm zal u enkele vakken zien met het te betalen bedrag. Als u hierop doorklikt wordt u doorgestuurd naar de betalingsservice.

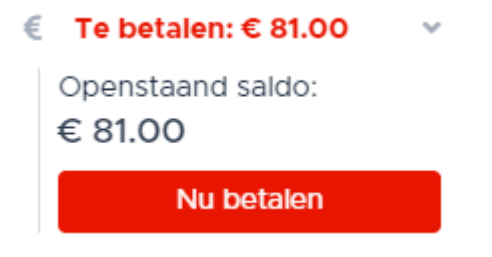

Klaar met alle inschrijvingen? Er is voor dit adres een openstaand saldo van € 81.00.

Klik hier om € 81.00 nu te betalen

Na het afronden van de betaling krijgt u een bevestiging via mail dat deze betaald is en zal dit zichtbaar zijn op mijnACADEMIE.

#### Ik heb recht op een verminderd tarief

Indien u denkt recht te hebben op een verminderd tarief kan u dit aanvragen via de blauwe link bij de betaling. Deze ziet u nadat u op een van de 'nu betalen' knoppen klikt.

|                   |              | € 81.00          |
|-------------------|--------------|------------------|
| totaal voor       | Leerling     | € 81.00          |
| totaal te betalen |              | € 81.00          |
|                   | Heb je recht | op vermindering? |

Gelieve hier het bewijsstuk op te laden. Na controle zal u een bericht krijgen van het secretariaat en kan u de betaling hervatten.

Een volledig overzicht van de voorwaarden en benodigde bewijsstukken kan u terugvinden in het document <u>'Voorwaarden verminderd Inschrijvingsgeld'</u>.

- Het verminderd tarief voor leerlingen van hetzelfde gezin wordt automatisch toegepast.
- *Het verminderd tarief voor leerlingen gebaseerd op leeftijd* wordt automatisch toegepast.

Het academieteam KABK Oudenaarde